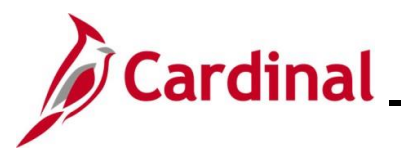

#### TLC Data Sheet Overview

The Department of Human Resource Management (DHRM) collects employer information from the participants of The Local Choice (TLC) health care program for each Plan Year (PY). This information is maintained in Cardinal for use during Open Enrollment, for maintenance due to Life Events, and is communicated to the various participating Vendors. This information is also maintained for administrative purposes by the Office of Health Benefits (OHB). The information will be entered online by the TLC employers using the TLC Data Sheet.

This document explains where and how the TLC employers will enter the annual plan changes in Cardinal using the TLC Data Sheet.

If any updates are required for TLC Contacts, refer to the Job Aid titled **BN361\_TLC Contacts\_Locality**. This Job Aid is located on the Cardinal Website in **Job Aids** under **Learning**.

#### **Table of Contents**

| Revision History                                       | 2 |
|--------------------------------------------------------|---|
| Updating an Existing TLC Plan using the TLC Data Sheet | 3 |

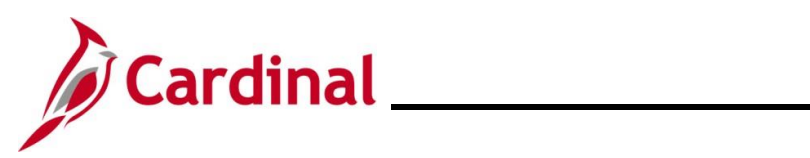

#### **Revision History**

| Revision Date | Summary of Changes                                                                                                    |
|---------------|----------------------------------------------------------------------------------------------------|
| 3/1/2025      | Added the Cardinal Login steps. Updated the screenshots of the Search pages ( <u>Section 1</u> ; after Step 5). Added reference information to the Overview of the Cardinal HCM Search Pages Job Aid. |

# **Benefits Job Aid**

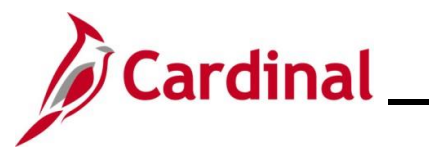

# \_\_\_\_\_ BN361\_TLC Data Sheet\_Locality

#### Updating an Existing TLC Plan using the TLC Data Sheet

| Step          | Action                                                                                                    |
|---------------|----------------------------------------------------------------------------------------------------|
| 1.            | Log into Cardinal (my.cardinal.virginia.gov).                                                                              |
| The <b>Ca</b> | r <b>dinal Login</b> page displays.                                                                                        |
|               | <image/>                                                                                                    |
| 2.            | Enter the Employee Username and Password in the Cardinal Username and Password field.                                      |
|               | <ul> <li>▲ Cardinal Username</li> <li>Password</li> </ul>                                                                  |
| 3.            | Click the <b>Sign In</b> button.                                                                                           |
|               | Sign In                                                                                                    |
| The <b>Po</b> | rtal Welcome page displays.                                                                                                |
|               | Cardinal Welcome!                                                                                                    |
|               | Cardinal Applications     Cardinal Messages       Begin Date     [Message       Human Capital Management (HCM)     Support |
|               | Cardinal Website VITA Customer Care Center Manage Your Acount CARE Monitor                                                 |
|               |                                                                                                    |

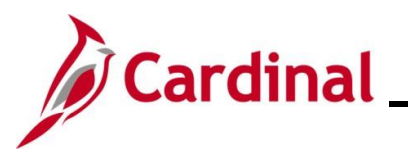

| Step | Action                                   |
|------|------------------------------------------|
| 4.   | Click the Human Capital Management link. |
|      | Human Capital Management (HCM)           |

The Cardinal Homepage displays.

| © ♡ ®                                                                                                    | Menu                                                                                                    | u 🗸 Search in Menu                                                                                                    |                                                      | ٩                                                             |                                |
|----------------------------------------------------------------------------------------------------|----------------------------------------------------------------------------------------------------|----------------------------------------------------------------------------------------------------|------------------------------------------------------|---------------------------------------------------------------|--------------------------------|
| Cardinal Home                                                                                                    | page ~                                                                                                    | an fan de fan de fan de fan de fan de fan de fan de fan de fan de fan de fan de fan de fan de fan de fan de fa<br>In fan de fan de fan de fan de fan de fan de fan de fan de fan de fan de fan de fan de fan de fan de fan de fan |                                                      |                                                               |                                |
|                                                                                                    |                                                                                                    | 5.                                                                                                    |                                                      |                                                               |                                |
|                                                                                                    | Cardinal Mess                                                                                                    | age Board                                                                                                    | Cardinal Portal                                      | Benefits Ad                                                   | ministrator                    |
|                                                                                                    | 0                                                                                                    |                                                                                                    |                                                      | 2                                                             |                                |
|                                                                                                    | Message(s) publ                                                                                                    | lished today                                                                                                    |                                                      | -                                                             | ff                             |
|                                                                                                    | U<br>Total active m                                                                                                    | essage(s)                                                                                                    |                                                      |                                                               |                                |
|                                                                                                    |                                                                                                    | 7.02                                                                                                    |                                                      |                                                               |                                |
|                                                                                                    | Payroll                                                                                                    | Personal Details                                                                                                    | Benefit Details                                      | Total R                                                       | ewards                         |
|                                                                                                    |                                                                                                    |                                                                                                    | <b>0.</b>                                            |                                                               |                                |
|                                                                                                    | • 3 •                                                                                                    |                                                                                                    |                                                      |                                                               |                                |
|                                                                                                    |                                                                                                    |                                                                                                    |                                                      |                                                               |                                |
|                                                                                                    |                                                                                                    |                                                                                                    |                                                      | No Statement Ava                                              | illable                        |
|                                                                                                    |                                                                                                    |                                                                                                    |                                                      |                                                               |                                |
|                                                                                                    |                                                                                                    |                                                                                                    |                                                      |                                                               |                                |
| To upda                                                                                                    | te an existing Tl                                                                                                    | _C Plan, navigate                                                                                                    | to the TLC Da                                        | i <b>ta Sheet</b> page b                                      | by following this              |
| To upda                                                                                                    | te an existing TI<br><b>&gt; Menu &gt; Bene</b>                                                                                                    | _C Plan, navigate                                                                                                    | to the TLC Da<br>Information >                       | ita Sheet page b<br>TLC Data Shee                             | by following this<br><b>t</b>  |
| To upda<br><b>NavBar</b>                                                                                                  | te an existing TI<br>> Menu > Bene                                                                                                    | _C Plan, navigate<br>efits > Employer                                                                                                    | to the TLC Da                                        | ita Sheet page b<br>TLC Data Shee                             | by following this              |
| To upda<br>NavBar<br>.C Data Sł                                                                                           | te an existing TI<br>> Menu > Bene<br>neet Find an Ex                                                                                                    | C Plan, navigate<br>efits > Employer  <br>cisting Value pag                                                                                                    | to the <b>TLC Da</b><br>Information ><br>e displays. | ita Sheet page b<br>TLC Data Shee                             | by following this              |
| To upda<br>NavBar<br>.C Data Sł<br>(← Cardinal Horr                                                                       | te an existing Tl<br>> Menu > Bene<br>neet Find an Ex                                                                                                    | _C Plan, navigate<br>efits > Employer ∣<br>sisting Value pag                                                                                                    | to the <b>TLC Da</b><br>Information ><br>e displays. | ta Sheet page b<br>TLC Data Shee<br>TLC Data She              | by following this              |
| To upda<br>NavBar<br>.C Data Sh<br>(< Cardinal Hore                                                                       | te an existing Tl<br>> Menu > Bene<br>neet Find an Ex                                                                                                    | _C Plan, navigate<br>efits > Employer  <br>sisting Value pag                                                                                                    | to the <b>TLC Da</b><br>Information ><br>e displays. | nta Sheet page b<br>TLC Data Shee<br>TLC Data She             | by following this<br>et        |
| To upda<br>NavBar<br>.C Data Sł<br>(- Cardinal Horr<br>TLC Data She                                                       | te an existing Tl<br>> Menu > Bene<br>neet Find an Ex<br>nepage                                                                                                    | _C Plan, navigate<br>efits > Employer I<br>sisting Value pag                                                                                                    | to the <b>TLC Da</b><br>Information ><br>e displays. | tta Sheet page to<br>TLC Data Shee<br>TLC Data She            | by following this<br>et        |
| To upda<br>NavBar<br>C Data SI<br>C Cardinal Hor<br>TLC Data She<br>Find an Exist                                         | te an existing TL<br>> Menu > Bene<br>neet Find an Ex<br>repage<br>ret<br>ting Value                                                                                                    | _C Plan, navigate<br>efits > Employer I<br>cisting Value pag                                                                                                    | to the <b>TLC Da</b><br>Information ><br>e displays. | ta Sheet page b<br>TLC Data Shee<br>TLC Data She              | by following this<br>et        |
| To upda<br>NavBar<br>C Data Sł<br>(- Cardinal Hom<br>TLC Data She<br>Find an Exist<br>Search Criter<br>Enter any informat | te an existing Tl<br>> Menu > Bene<br>neet Find an Ex<br>nepage<br>ret<br>ting Value<br>ia<br>ion you have and click Search. Le                                                                                                    | C Plan, navigate                                                                                                    | to the <b>TLC Da</b><br>Information ><br>e displays. | ita Sheet page b<br>TLC Data Shee<br>TLC Data She             | by following this              |
| To upda<br>NavBar<br>C Data Sł<br>C Cardinal Hon<br>TLC Data She<br>Find an Exist<br>Search Criter<br>Enter any informat  | te an existing TL<br>> Menu > Bene<br>neet Find an Ex<br>repage<br>ret<br>ting Value<br>ia<br>ion you have and click Search. Le<br>arches Choose from recent se                                                                                      | C Plan, navigate                                                                                                    | to the TLC Da<br>Information ><br>e displays.        | ta Sheet page to TLC Data Sheet TLC Data Sheet TLC Data Sheet | by following this<br>et<br>eet |
| To upda<br>NavBar<br>C Data Sł<br>C Cardinal Hon<br>TLC Data She<br>Find an Exist<br>Search Criter<br>Enter any informat  | te an existing TL > Menu > Bene neet Find an Ex nepage net ting Value ia ion you have and click Search. Le arches Choose from recent se tainass Unit                                                                                                 | C Plan, navigate                                                                                                    | to the TLC Da<br>Information ><br>e displays.        | ta Sheet page b<br>TLC Data Shee<br>TLC Data Shee             | et                             |
| To upda<br>NavBar<br>C Data Sł<br>C Cardinal Hon<br>TLC Data She<br>Find an Exist<br>Search Criter<br>Enter any informat  | te an existing TI<br>> Menu > Bene<br>neet Find an Ex<br>repage<br>ret<br>ting Value<br>ia<br>ion you have and click Search. Le<br>arches Choose from recent su<br>usiness Unit L<br>TLC Group begins with $\sim$                                    | C Plan, navigate                                                                                                    | to the TLC Da<br>Information ><br>e displays.        | ta Sheet page &<br>TLC Data Shee<br>TLC Data Shee             | et                             |
| To upda<br>NavBar<br>C Data Sł<br>C Cardinal Hon<br>TLC Data She<br>Find an Exist<br>Search Criter<br>Enter any informat  | te an existing TL<br>> Menu > Bene<br>neet Find an Ex<br>nepage<br>ret<br>ting Value<br>ia<br>ion you have and click Search. Le<br>arches Choose from recent s<br>rsiness Unit L<br>TLC Group begins with $\checkmark$ (<br>$\sim$ Show fewer option | C Plan, navigate                                                                                                    | to the TLC Da<br>Information ><br>e displays.        | ta Sheet page &<br>TLC Data Shee<br>TLC Data Shee             | et                             |
| To upda<br>NavBar<br>C Data Sł<br>C Cardinal Hon<br>TLC Data She<br>Find an Exist<br>Search Criter<br>Enter any informat  | te an existing TL<br>> Menu > Bene<br>heet Find an Ex<br>hepage<br>het<br>ting Value<br>la<br>ion you have and click Search. Le<br>arches Choose from recent se<br>isiness Unit L<br>TLC Group begins with C                                         | C Plan, navigate                                                                                                    | to the TLC Da<br>Information ><br>e displays.        | ta Sheet page &<br>TLC Data Shee<br>TLC Data Shee             | et                             |
| To upda<br>NavBar<br>C Data Sł<br>C Cardinal Hon<br>TLC Data She<br>Find an Exis:<br>Search Criter<br>Enter any informat  | te an existing TI<br>> Menu > Bene<br>neet Find an Ex<br>hepage<br>et<br>ting Value<br>a<br>ion you have and click Search. Le<br>arches Choose from recent s<br>isiness Unit L<br>TLC Group begins with C<br>- Show fewer option                     | C Plan, navigate                                                                                                    | to the <b>TLC Da</b><br>Information ><br>e displays. | ta Sheet page &<br>TLC Data Shee<br>TLC Data Shee             | et                             |

For more information pertaining to the Cardinal HCM Search pages, refer to the Job Aid titled "Overview of the Cardinal HCM Search Pages". This Job Aid is located on the Cardinal Website in **Job Aids** under **Learning**.

1

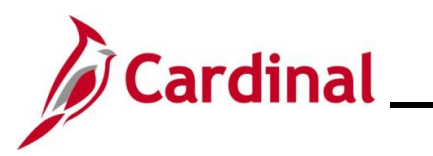

# **Benefits Job Aid**

| Step          | Action                                                                                                    |
|---------------|----------------------------------------------------------------------------------------------------|
| 6.            | The Business Unit field defaults to "LOCAL" and cannot be changed.                                          |
|               | Enter or select the applicable TLC Group Number using the <b>TLC Group Look Up</b> icon (magnifying glass). |
|               | Note: Only the TLC Groups that the user has security access to will display for selection.                  |
|               | Business Unit     LOCAL       TLC Group     begins with •     Q                                             |
| 7.            | Click the <b>Search</b> button.                                                                             |
|               | Search Clear                                                                                                |
| The <b>TL</b> | C Data Sheet page displays for the applicable TLC Group.                                                    |
|               | TLC Data Sheet                                                                                              |
|               | Business Unit LOCAL TLC Group 047004000                                                                     |
|               | Group Details Q                       View All                                                              |
|               | Effective Date 07/01/2024 Effective Sequence 1                                                              |
|               | Group Description Amherst County Service Authority                                                          |
|               | Group Type Government                                                                                       |
|               | Renewal Period July                                                                                         |
|               | Waiting Period Days                                                                                         |
|               | Total Employees Enrolled 26 Total Participation % 89.66  ACA Reporting: O Yes - Reporting Agreement on File |

|      | Benefit Prog | ram        | 003                          | 003 TLC 047004000 Ben Program |           |   |   |
|------|--------------|------------|------------------------------|-------------------------------|-----------|---|---|
| Plar | Selection    |            |                              |                               |           |   |   |
|      | Benefit Plan | Short Desc | Descriptio                   | n                             | Plan Type |   |   |
|      | 003F01       | 003KAExpC  | Key Adv Exp Comprehensive De | ent                           | Key Adv   | + | - |
| 2    | 2 003F02     | 003KAExpP  | Key Adv Exp Preventive Dent  |                               | Key Adv   | + | - |
| 3    | 3 003R01     | 003KAExpC  | Key Adv Exp Comprehensive De | ent                           | Key Adv   | + | - |
| 4    | 4 003R02     | 003KAExpP  | Key Adv Exp Preventive Dent  |                               | Key Adv   | + | - |
| 4    | 5 003R16     | 003A65WDV  | Advantage 65 + DV            |                               | Medicare  | + | - |

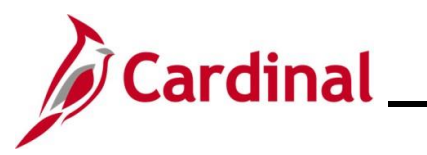

| Step | Action                                                                                                    |
|------|----------------------------------------------------------------------------------------------------|
| 8.   | Review/update the following fields displayed in the Group Details section as applicable:                                                                                                    |
|      | • Effective Date: When the TLC employer accesses Cardinal to update the data for an upcoming Plan Year, the effective date will be future dated. The Effective Date field is not editable by TLC employers                                                                                                    |
|      | <ul> <li>Note: For further information on effective dating, see the Job Aid titled<br/>HR351_Overview of Effective Dating. This Job Aid is found on the<br/>Cardinal website in Job Aids under Learning</li> </ul>                                                                                                    |
|      | • <b>Group Description</b> : Description of the group for which data is being collected. This will generally refer to the primary TLC employer when multiple TLC employers are combined into a group. The <b>Group Description</b> field is not editable by TLC employers                                                                                                    |
|      | <ul> <li>Group Type: Each TLC group is categorized by OHB as "School", "Government", or<br/>"Government and School". The Group Type field is not editable by TLC employers</li> </ul>                                                                                                    |
|      | <ul> <li>Renewal Period: Plan Year begin month – July (07/01 to 06/30) or October (10/01 to 09/30). The Renewal Period field is not editable by TLC employers</li> </ul>                                                                                                    |
|      | • Waiting Period Days: The number of days an employee has to enroll in a health care plan upon hire (initial enrollment). To be compliant with the Affordable Care Act (ACA), this cannot be more than a 60 day waiting period. The Waiting Period Days field is not editable by TLC employers                                                                                          |
|      | Total Employees Enrolled: Number of employees selecting coverage. Update as applicable                                                                                                    |
|      | <ul> <li>Total Employees Waived: Number of employees waiving coverage. Update as applicable</li> </ul>                                                                                                    |
|      | <ul> <li>Total Participation %: A calculated value of Total Employees Enrolled to Total<br/>Employees (enrolled + waived). The Total Participation % determines the minimum<br/>employer contribution for each plan selected</li> </ul>                                                                                                    |
|      | • <b>Premium Averaging Used</b> : Premium Averaging is an option to employers offering multiple plans (excluding the High Deductible Plan). Premium averaging will be determined by using the average Self Only Comprehensive dental premium for all included plans. Once the average premium has been determined, the minimum employer contribution is applied to all applicable plans |
|      | <ul> <li>ACA Reporting: Use the radio button options in this section to indicate if ACA forms<br/>should be produced for your Group. If you are not participating, select the applicable<br/>reason (Opt Out or Partial year participant)</li> </ul>                                                                                                    |
|      | <ul> <li>Benefit Program – Each TLC group is assigned a Benefit Program under which the<br/>chosen plans and rates are maintained. The Benefit Program field is not editable by<br/>TLC employers</li> </ul>                                                                                                    |
| i    | Review the fields displayed in the <b>Plan Selection</b> section. Each year the new TLC Data Sheet will be populated with the Plan Selections chosen the year before.                                                                                                    |

# **Benefits Job Aid**

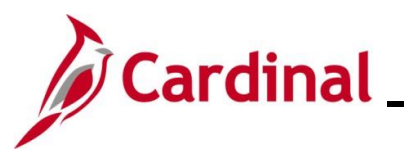

| Step   | Action              |                          |                            |                                                                                       |                           |                                    |              |
|--------|---------------------|--------------------------|----------------------------|---------------------------------------------------------------------------------------|---------------------------|------------------------------------|--------------|
| 10.    | To change F         | Plan Sele                | ctions, cho                | ose the following options, as a                                                       | pplicable:                |                                    |              |
|        |                     |                          | a New Ro                   | w (+) icon to insert a Benefit F                                                      | Plan                      |                                    |              |
|        | Olick               |                          |                            |                                                                                       |                           |                                    |              |
|        | Click               | the <b>Dele</b>          | ete Row (-                 | ) Icon to delete a Benefit Plan                                                       |                           |                                    |              |
|        | Plan                | Selection<br>Report Plan | Short Doog                 | Description                                                                           | Plan Tuna                 |                                    |              |
|        | 1                   | 003F01                   | 003KAExpC                  | Key Adv Exp Comprehensive Dent                                                        | Kev Adv                   |                                    |              |
|        | 2                   | 003F02                   | 003KAExpP                  | Key Adv Exp Preventive Dent                                                           | Key Adv                   |                                    |              |
|        | 3                   | 003R01                   | 003KAExpC                  | Key Adv Exp Comprehensive Dent                                                        | Key Adv                   | $( \cdot )$                        |              |
|        | 4                   | 003R02                   | 003KAExpP                  | Key Adv Exp Preventive Dent                                                           | Key Adv                   | + $-$                              |              |
|        | 5                   | 003R16                   | 003A65WDV                  | Advanlage 65 + DV                                                                     | Medicare                  | +                                  |              |
|        |                     |                          | ete per set antipotes      |                                                                                       |                           |                                    |              |
|        | Employer contributi | ions to HRA/HS/          | A? (Required if a H        | DHP option has been selected ) O Yes O                                                | No                        |                                    | J            |
| i      | Groups sele         | cting plar<br>plan. An   | ns which of<br>y desired o | ffer a comprehensive and a pre<br>change for Medicare plans mus                       | eventative<br>st be coorc | dental option m<br>dinated through | iust<br>OHB. |
|        |                     |                          |                            |                                                                                       |                           | 4                                  |              |
| 11.    | HRA/HAS?            | field mus                | tealth Plar                | i (HDHP) is selected, the <b>Emp</b><br>leted by selecting the <b>Yes</b> or <b>N</b> | loyer con<br>lo radio bu  | tributions to                      | e            |
|        | response to         | this impa                | acts the Mi                | nimum Employer Contribution                                                           | (MEC) val                 | ues on the Prer                    | nium         |
|        | Rates page.         | No sele                  | ection is ne               | cessary if no HDHP is selected                                                        | d.                        |                                    |              |
|        | Plan                | Selection                |                            | ×                                                                                     |                           |                                    |              |
|        |                     | Benefit Plan             | Short Desc                 | Description                                                                           | Plan Type                 |                                    |              |
|        | 1                   | 003F01                   | 003KAExpC                  | Key Adv Exp Comprehensive Dent                                                        | Key Adv                   | + -                                |              |
|        | 2                   | 003F02                   | 003KAExpP                  | Key Adv Exp Preventive Dent                                                           | Key Adv                   | + -                                |              |
|        | 3                   | 003R01                   | 003KAExpC                  | Key Adv Exp Comprehensive Dent                                                        | Key Adv                   | + –                                |              |
|        | 4                   | 003R02                   | 003KAExpP                  | Key Adv Exp Preventive Dent                                                           | Key Adv                   | + -                                |              |
|        | 5                   | 003R16                   | 003A65WDV                  | Advantage 65 + DV                                                                     | Medicare                  | + –                                |              |
|        | Employer contributi | ions to HRA/HSA          | A? (Required if a H        | DHP option has been selected ) O Yes O                                                | No                        |                                    |              |
| 12.    | Scroll down         | to the <b>De</b>         | epartments                 | s section as needed.                                                                  |                           |                                    |              |
| Depart | tments sectior      | 1:                       |                            |                                                                                       |                           |                                    |              |
| [      | Departments         |                          |                            |                                                                                       |                           |                                    | ן ך          |
|        | ■ Q                 |                          |                            | ₫ _ ₫                                                                                 | 1-1 of 1 🔻 🕨              | ▶   View All                       |              |
|        | Primary Flag        | Departme                 | ent                        | Description                                                                           | Rates Class               | 8                                  |              |
|        | ۲                   | 047004000                | Amherst                    | Co Service Auth                                                                       | Rates Class               | s 🕂 🗕                              |              |
| l      |                     |                          |                            |                                                                                       |                           |                                    |              |

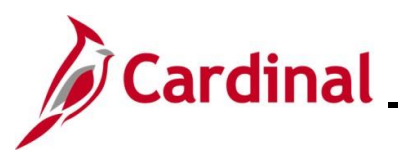

| Step | Action                                           |                                                |                                                                                                  |                              |                       |                        |
|------|--------------------------------------------------|------------------------------------------------|--------------------------------------------------------------------------------------------------|------------------------------|-----------------------|------------------------|
| 1    | The Departme<br>employer taske<br>to the Departm | nts represent<br>ed with popul<br>ents must be | t the individual TLC employers with ating the TLC Data Sheet will be me coordinated through OHB. | in the TL<br>narked as       | .C Group.<br>Primary. | The TLC<br>Any changes |
| 13.  | Click the Rates                                  | s link for the o<br>Department<br>047004000    | Corresponding Department.                                                                        | 1-1 of 1 ✓<br>Rates<br>Rates | Class +               | View All               |

#### The **Premium Rates** page displays in a pop-up window.

|                                                                                                    |                                                                                                    | Pre                                                                                                  | mium Rates                                                                                                   |                                                                            |                                                                                                    | ×                                                                                                    |
|----------------------------------------------------------------------------------------------------|----------------------------------------------------------------------------------------------------|----------------------------------------------------------------------------------------------------|----------------------------------------------------------------------------------------------------|----------------------------------------------------------------------------|----------------------------------------------------------------------------------------------------|----------------------------------------------------------------------------------------------------|
| Department<br>Effective Date                                                                                                    | 047004000 Amherst Co Servi<br>05/21/2021 Effective Sequer                                                                                                    | ice Auth<br>nce 1                                                                                    |                                                                                                    |                                                                            |                                                                                                    | Help                                                                                                    |
| Open enrollme                                                                                                    | ent dates                                                                                                    |                                                                                                    |                                                                                                    |                                                                            |                                                                                                    |                                                                                                    |
| *Begin 04                                                                                                    | 4/29/2019 *End 05/15/2019                                                                                                    |                                                                                                    |                                                                                                    |                                                                            |                                                                                                    |                                                                                                    |
|                                                                                                    |                                                                                                    |                                                                                                    |                                                                                                    |                                                                            |                                                                                                    |                                                                                                    |
|                                                                                                    |                                                                                                    |                                                                                                    |                                                                                                    |                                                                            |                                                                                                    |                                                                                                    |
| Premium Rates                                                                                                    | S                                                                                                    |                                                                                                    |                                                                                                    |                                                                            |                                                                                                    |                                                                                                    |
| Premium Rates                                                                                                    | S                                                                                                    |                                                                                                    |                                                                                                    |                                                                            | I                                                                                                    | 107 🗸 🕨 🕅                                                                                                    |
| Premium Rate:                                                                                                    | s<br>Description                                                                                                    | Coverage Type                                                                                        | Employee Rate                                                                                                | Employer Rate                                                              | MEC Rate                                                                                                    | 107 V V                                                                                                    |
| Premium Rate:                                                                                                    | S Description Key Adv Exp Comprehensive Dent                                                                                                    | EE Only                                                                                              | Employee Rate<br>\$308.80                                                                                    | Employer Rate<br>\$463.20                                                  | MEC Rate<br>\$617.60                                                                                                    | 107 ∨ ► ►<br>Total Rate<br>\$772.00                                                                                                    |
| Premium Rate:                                                                                                    | S Description Key Adv Exp Comprehensive Dent Key Adv Exp Comprehensive Dent                                                                                                    | Coverage Type       EE Only       EE+Spouse                                                          | Employee Rate<br>\$308.80<br>\$571.20                                                                        | Employer Rate<br>\$463.20<br>\$856.80                                      | MEC Rate<br>\$617.60<br>\$617.60                                                                                                    | 107 - Image: 107 - Image: 107 - |
| Premium Rate:           Premium Rate:           Benefit Plan           003F01           003F01           003F01                                                                               | S                                                                                                    | Coverage Type EE Only EE+Spouse EE+Child                                                             | Employee Rate<br>\$308.80<br>\$571.20<br>\$571.20                                                            | Employer Rate<br>\$463.20<br>\$856.80<br>\$856.80                          | Id         1-107 of 1           MEC Rate         \$617.60           \$617.60         \$617.60           \$617.60         \$617.60                                                                        | 107 V V V<br>Total Rate<br>\$772.00<br>\$1428.00<br>\$1428.00                                                                                                    |
| Premium Rate:           Premium Rate:           Benefit Plan           003F01           003F01           003F01           003F01           003F01                                             | Description           Key Adv Exp Comprehensive Dent           Key Adv Exp Comprehensive Dent           Key Adv Exp Comprehensive Dent           Key Adv Exp Comprehensive Dent           Key Adv Exp Comprehensive Dent                                                                                                    | Coverage Type       EE Only       EE+Spouse       EE+Child       Family                              | Employee Rate           \$308.80           \$571.20           \$571.20           \$833.60                    | Employer Rate<br>\$463.20<br>\$856.80<br>\$856.80<br>\$1250.40             | MEC Rate<br>\$617.60<br>\$617.60<br>\$617.60<br>\$617.60                                                                                                    | 107 ✓ ► ►<br>Total Rate<br>\$772.00<br>\$1428.00<br>\$1428.00<br>\$2084.00                                                                                                    |
| Premium Rate:           Premium Rate:           Image: Constraint Plan           003F01           003F01           003F01           003F01           003F01           003F01           003F01 | Description           Key Adv Exp Comprehensive Dent           Key Adv Exp Comprehensive Dent           Key Adv Exp Comprehensive Dent           Key Adv Exp Comprehensive Dent           Key Adv Exp Comprehensive Dent           Key Adv Exp Comprehensive Dent           Key Adv Exp Comprehensive Dent           Key Adv Exp Comprehensive Dent | Coverage Type       EE Only       EE+Spouse       EE+Child       EE+Child       Family       EE Only | Employee Rate           \$308.80           \$571.20           \$571.20           \$833.60           \$302.40 | Employer Rate<br>\$463.20<br>\$856.80<br>\$856.80<br>\$1250.40<br>\$453.60 | I         1-107 of 1           MEC Rate         \$617.60           \$617.60         \$617.60           \$617.60         \$617.60           \$617.60         \$617.60           \$617.60         \$617.60 | 107 ▼ ► ►<br>Total Rate<br>\$772.00<br>\$1428.00<br>\$1428.00<br>\$2084.00<br>\$756.00                                                                                                    |

**()** 

The **Premium Rates** page will display only rows for the Benefit Plans selected in the **Plan Selection** section. The **Total Rate** field reflects the total premium amount for the individual Benefit Plan and Coverage Type combination. The **Employer Rate** field must be entered for each Department even if the values are the same for all Departments. The Open Enrollment dates are displayed in the **Open enrollment dates** section at the top of the page. These dates are set by OHB.

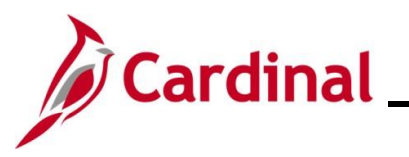

| Action               |                                |               |               |               |                        |             |
|----------------------|--------------------------------|---------------|---------------|---------------|------------------------|-------------|
| Enter the plans list | e applicable employe           | r rate amou   | nts in the E  | mployer Rate  | <b>e</b> fields for al | l of the be |
| Premium Rate         | S                              |               |               |               |                        |             |
| E, Q                 |                                |               |               |               | I                      | 07 🗸 🕨 🕅    |
| Benefit Plan         | Description                    | Coverage Type | Employee Rate | Employer Rate | MEC Rate               | Total Rate  |
| 003F01               | Key Adv Exp Comprehensive Dent | EE Only       | \$308.80      | \$463.20      | \$617.60               | \$772.00    |
| 003F01               | Key Adv Exp Comprehensive Dent | EE+Spouse     | \$571.20      | \$856.80      | \$617.60               | \$1428.00   |
| 003F01               | Key Adv Exp Comprehensive Dent | EE+Child      | \$571.20      | \$856.80      | \$617.60               | \$1428.00   |
| 003F01               | Key Adv Exp Comprehensive Dent | Family        | \$833.60      | \$1250.40     | \$617.60               | \$2084.00   |
| 003E02               | Key Adv Exp Preventive Dent    | EE Only       | \$302.40      | \$453.60      | \$604.80               | \$756.00    |

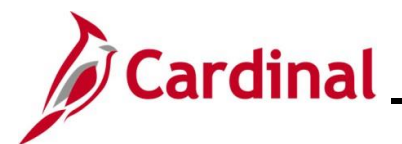

The **Employee Rate** field will automatically be adjusted once the employer rate is entered (Employee Rate + Employer Rate = Total Rate). The **MEC Rate** field (Minimum Employer Contribution) displays the minimum amount for the employer rate. The **Employer Rate** field amount must be equal to or greater than the **MEC Rate** field amount.

The **Premium Rates** page will highlight the incorrect fields in red and will not let you save the rate amounts if the Employer Rate is less than the MEC Rate. Example of the **Premium Rates** page with an error:

|                                                                                                    |                                                                                                    | Pre                                                                                   | mium Rates                                                                                                    |                                                                           |                                                                                                    | >                                                                                                    |
|----------------------------------------------------------------------------------------------------|----------------------------------------------------------------------------------------------------|---------------------------------------------------------------------------------------|----------------------------------------------------------------------------------------------------|---------------------------------------------------------------------------|----------------------------------------------------------------------------------------------------|----------------------------------------------------------------------------------------------------|
| Department<br>Effective Date                                                                                                    | 047004000 Amherst Co Servi<br>04/28/2021 Effective Sequer                                                                                                    | ice Auth<br>nce 1                                                                     |                                                                                                    |                                                                           |                                                                                                    | Help                                                                                                    |
| Open enrollm                                                                                                    | ent dates                                                                                                    |                                                                                       |                                                                                                    |                                                                           |                                                                                                    |                                                                                                    |
| *Begin 04                                                                                                    | 4/29/2019 *End 05/15/2019                                                                                                    |                                                                                       |                                                                                                    |                                                                           |                                                                                                    |                                                                                                    |
|                                                                                                    |                                                                                                    |                                                                                       |                                                                                                    |                                                                           |                                                                                                    |                                                                                                    |
| Premium Rates                                                                                                    | S                                                                                                    |                                                                                       |                                                                                                    |                                                                           |                                                                                                    |                                                                                                    |
|                                                                                                    | S                                                                                                    |                                                                                       |                                                                                                    |                                                                           | I∢                                                                                                    | 107 ~ )                                                                                                    |
| Premium Rate<br>E Q<br>Benefit Plan                                                                                                    | S<br>Description                                                                                                    | Coverage Type                                                                         | Employee Rate                                                                                                    | Employer Rate                                                             | MEC Rate                                                                                                    | 107 V V V                                                                                                    |
| Benefit Plan                                                                                                    | S Description Key Adv Exp Comprehensive Dent                                                                                                    | Coverage Type<br>EE Only                                                              | Employee Rate<br>\$22.00                                                                                                    | Employer Rate<br>\$750.00                                                 | MEC Rate<br>\$617.60                                                                                                    | 107 V V V<br>Total Rate<br>\$772.0                                                                                                    |
| Premium Rate<br>Q<br>Benefit Plan<br>003F01<br>003F01                                                                                                    | S Description Key Adv Exp Comprehensive Dent Key Adv Exp Comprehensive Dent                                                                                                    | Coverage Type       EE Only       EE+Spouse                                           | Employee Rate<br>\$22.00<br>\$828.00                                                                                                    | Employer Rate<br>\$750.00<br>\$600.00                                     | MEC Rate           \$617.60           \$750.00                                                                                                    | 107 V V V<br>Total Rate<br>\$772.0<br>\$1428.0                                                                                                    |
| Premium Rate                                                                                                    | Description           Key Adv Exp Comprehensive Dent           Key Adv Exp Comprehensive Dent           Key Adv Exp Comprehensive Dent                                                                                                    | Coverage Type       EE Only       EE+Spouse       EE+Child                            | Employee Rate<br>\$22.00<br>\$828.00<br>\$624.47                                                                                                    | Employer Rate<br>\$750.00<br>\$600.00<br>\$803.53                         | MEC Rate            \$617.60            \$750.00                                                                                                    | 107 ✓ ► ►<br>Total Rate<br>\$772.00<br>\$1428.00<br>\$1428.00<br>\$ 1428.00<br>\$ 1428.00<br>\$ |
| Premium Rate           Imp         Q           Benefit Plan         003F01           003F01         003F01           003F01         003F01                                                                                                    | Description       Key Adv Exp Comprehensive Dent       Key Adv Exp Comprehensive Dent       Key Adv Exp Comprehensive Dent       Key Adv Exp Comprehensive Dent       Key Adv Exp Comprehensive Dent                                                        | Coverage Type       EE Only       EE+Spouse       EE+Child       Family               | Employee Rate         Image: Comparison of the second second | Employer Rate<br>\$750.00<br>\$600.00<br>\$803.53<br>\$834.00             | MEC Rate            \$617.60            \$750.00            \$750.00                                                                                                    | 107 ∨ ► ►<br>Total Rate \$772.0 \$1428.0 \$1428.0 \$1428.0 \$2084.0                                                                                                    |
| Premium Rate           Image: Constraint of the second second sec | Description           Key Adv Exp Comprehensive Dent           Key Adv Exp Comprehensive Dent           Key Adv Exp Comprehensive Dent           Key Adv Exp Comprehensive Dent           Key Adv Exp Preventive Dent           Key Adv Exp Preventive Dent | Coverage Type       EE Only       EE+Spouse       EE+Child       Family       EE Only | Employee Rate           \$22.00           \$828.00           \$624.47           \$1250.00           \$123.25                                                                                                    | Employer Rate<br>\$750.00<br>\$600.00<br>\$803.53<br>\$834.00<br>\$632.75 | I         1-107 of 12           MEC Rate         1           \$617.60         2           \$750.00         2           \$750.00         2           \$750.00         2           \$604.80         2 | 107 ∨ ▶ ▶<br>Total Rate<br>\$772.00<br>\$1428.00<br>\$1428.00<br>\$2084.00<br>\$2084.00                                                                                                    |

#### Example of the corrected **Premium Rates** page:

|                                                                                                    |                                                                                                    | Pre                                                                                                  | mium Rates                                                                                                    |                                                                           |                                                                                                    |                                                                                    |
|----------------------------------------------------------------------------------------------------|----------------------------------------------------------------------------------------------------|----------------------------------------------------------------------------------------------------|----------------------------------------------------------------------------------------------------|---------------------------------------------------------------------------|----------------------------------------------------------------------------------------------------|------------------------------------------------------------------------------------|
| Department<br>Effective Date                                                                                                    | 047004000 Amherst Co Serv<br>04/28/2021 Effective Seque                                                                                                    | rice Auth<br>nce 1                                                                                   |                                                                                                    |                                                                           |                                                                                                    | Help                                                                               |
| Open enrollm                                                                                                    | ent dates                                                                                                    |                                                                                                    |                                                                                                    |                                                                           |                                                                                                    |                                                                                    |
| *Begin 0                                                                                                    | 4/29/2019 *End 05/15/2019                                                                                                    |                                                                                                    |                                                                                                    |                                                                           |                                                                                                    |                                                                                    |
|                                                                                                    |                                                                                                    |                                                                                                    |                                                                                                    |                                                                           |                                                                                                    |                                                                                    |
| Premium Rate                                                                                                    | S                                                                                                    |                                                                                                    |                                                                                                    |                                                                           |                                                                                                    |                                                                                    |
| Premium Rate                                                                                                    | S                                                                                                    |                                                                                                    |                                                                                                    |                                                                           | I∢                                                                                                    | 107 ~ )                                                                            |
| Premium Rate<br>Q<br>Benefit Plan                                                                                                    | s<br>Description                                                                                                    | Coverage Type                                                                                        | Employee Rate                                                                                                    | Employer Rate                                                             | MEC Rate                                                                                                    | 107 V V                                                                            |
| Premium Rate<br>Q<br>Benefit Plan<br>003F01                                                                                                    | S Description Key Adv Exp Comprehensive Dent                                                                                                    | Coverage Type<br>EE Only                                                                             | Employee Rate<br>\$22.00                                                                                          | Employer Rate                                                             | MEC Rate<br>\$617.60                                                                                                    | Total Rate<br>\$772.0                                                              |
| Premium Rate<br>Q<br>Benefit Plan<br>003F01<br>003F01                                                                                                    | Description     Key Adv Exp Comprehensive Dent     Key Adv Exp Comprehensive Dent                                                                                                    | Coverage Type<br>EE Only<br>EE+Spouse                                                                | Employee Rate<br>\$22.00<br>\$677.60                                                                              | Employer Rate<br>\$750.00<br>\$750.40                                     | MEC Rate<br>\$617.60<br>\$750.00                                                                                                    | 107 V V V<br>Total Rate<br>\$772.0<br>\$1428.0                                     |
| Premium Rate<br>Q<br>Benefit Plan<br>003F01<br>003F01<br>003F01                                                                                                    | Description       Key Adv Exp Comprehensive Dent       Key Adv Exp Comprehensive Dent       Key Adv Exp Comprehensive Dent                                                                                                    | Coverage Type       EE Only       EE*Spouse       EE+Child                                           | Employee Rate<br>\$22.00<br>\$677.60<br>\$624.47                                                                  | Employer Rate<br>\$750.00<br>\$750.40<br>\$803.53                         | MEC Rate           \$617.60           \$750.00                                                                                                    | Total Rate<br>\$772.0<br>\$1428.0                                                  |
| Premium Rate           Image: Constraint of the second second sec | Description       Key Adv Exp Comprehensive Dent       Key Adv Exp Comprehensive Dent       Key Adv Exp Comprehensive Dent       Key Adv Exp Comprehensive Dent                                                                                                    | Coverage Type       EE Only       EE+Spouse       EE+Child       Family                              | Employee Rate            \$22.00            \$677.60            \$624.47            \$1250.00                     | Employer Rate<br>\$750.00<br>\$750.40<br>\$803.53<br>\$803.63             | MEC Rate         1-107 of 1           MEC Rate         \$617.60           \$750.00         \$750.00           \$750.00         \$750.00                                      | 107 V V V<br>Total Rate<br>\$772.0<br>\$1428.0<br>\$1428.0<br>\$2084.0             |
| Premium Rate           Image: Constraint of the second second sec | Description           Key Adv Exp Comprehensive Dent           Key Adv Exp Comprehensive Dent           Key Adv Exp Comprehensive Dent           Key Adv Exp Comprehensive Dent           Key Adv Exp Comprehensive Dent           Key Adv Exp Comprehensive Dent           Key Adv Exp Comprehensive Dent | Coverage Type       EE Only       EE+Spouse       EE+Child       EE+Child       Family       EE Only | Employee Rate            \$22.00            \$677.60            \$624.47            \$1250.00            \$123.25 | Employer Rate<br>\$750.00<br>\$750.40<br>\$803.53<br>\$834.00<br>\$632.75 | MEC Rate         1-107 of 1           MEC Rate         8617.60           \$750.00         \$750.00           \$750.00         \$750.00           \$5750.00         \$5604.80 | 107 ∨ ▶ ►<br>Totel Rate<br>\$772.0<br>\$1428.0<br>\$1428.0<br>\$2084.0<br>\$2084.0 |

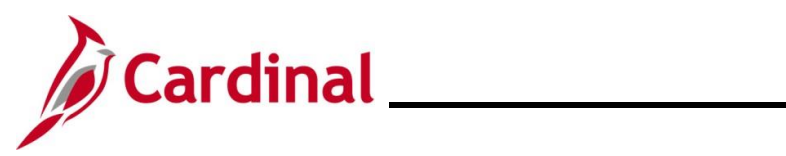

| Step | Action                                                               |                                                     |                                                                                                    |                              |         |                    |
|------|----------------------------------------------------------------------|-----------------------------------------------------|----------------------------------------------------------------------------------------------------|------------------------------|---------|--------------------|
| 15.  | Once all of the the page.                                            | e employer ra                                       | tes are entered with no errors, cli                                                                       | ck the <b>OK</b>             | K butto | n at the bottom of |
| 16.  | The <b>TLC Data</b><br>Scroll down as<br>Departments<br>Primary Flag | Sheet page<br>needed and<br>Department<br>047004000 | redisplays.<br>click the <b>Class</b> link within the <b>De</b><br>Description<br>Amherst Co Service Auth | 1-1 of 1     Rates     Rates | Class   | tion.              |

The **Employee Classification** page displays in a pop-up window.

|       |                               |                        |      | нер      |  |
|-------|-------------------------------|------------------------|------|----------|--|
| Сера  | rtment 047004000 A            | mherst Co Service Auth |      |          |  |
| Effec | tive Date 05/21/2021 E        | ffective Sequence 1    |      |          |  |
| mple  | ovee Classifications          |                        |      |          |  |
| B     | Q                             | I                      |      | View All |  |
|       | Employee Classification       | Billing Method         |      |          |  |
| 1     | COBRA Qual Ben - Disability   | Direct Billing ~       |      | •        |  |
| 2     | COBRA Qual Ben - Regular      | Direct Billing ~       |      | • •      |  |
| 3     | Early Retirees - Not Medicare | Direct Billing ~       |      | •        |  |
| 4     | Full-Time Employee            | Group Billing ~        |      |          |  |
| 5     | Medicare Retirees             | Direct Billing ~       | ] [+ | •        |  |
|       |                               |                        |      |          |  |
|       | OK Cancel                     |                        |      |          |  |

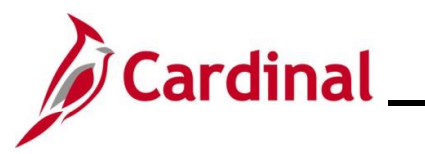

| Step | Action                                                                                                    |
|------|----------------------------------------------------------------------------------------------------|
| 17.  | Use the corresponding Add a New Row icon (+) or Delete Row icon (-) to add or remove classes and update the Billing Method fields as needed.                                                                                                    |
|      | The only mandatory Employee Classification is "Full-Time Employee". For each Employee Classification, a billing method must be selected. The <b>Billing Method</b> options are "Direct Billing", "Group Billing", or "Third-Party Administrator". |
|      | Employee Classification ×                                                                                                    |
|      | <sup>re</sup> Department 047004000 Amherst Co Service Auth                                                                                                    |
|      | Effective Date 05/21/2021 Effective Sequence 1                                                                                                    |
|      | Employee Classifications                                                                                                    |
|      | Employee Classification Billing Method                                                                                                    |
|      | 1     COBRA Qual Ben - Disability         Direct Billing                                                                                                    |
|      | 2 COBRA Qual Ben - Regular Direct Billing - + -                                                                                                    |
|      | 3 Early Retirees - Not Medicare Direct Billing - + -                                                                                                    |
|      | 4 Full-Time Employee Group Billing - + -                                                                                                    |
|      | 5 Iviedicare Retirees Direct Billing                                                                                                    |
|      | OK Cancel                                                                                                    |
|      |                                                                                                    |
| 18.  | Once all the required updates are made, click the <b>OK</b> button.                                                                                                    |
|      | OK Cancel                                                                                                    |

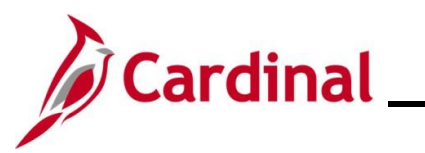

| Step    | Action                                                                                                    |
|---------|----------------------------------------------------------------------------------------------------|
| 19.     | The <b>TLC Data Sheet</b> page redisplays.                                                                                                    |
|         | Scroll down and complete the <b>Annual Changes</b> field. Use this field to list any changes that were made to Departments, covered employee types, and the plans offered. For example, if a plan was removed, use this field to relay what plan employees in the dropped plan have been enrolled into. If no changes were made, enter "No changes". This field is required. |
|         | Annual Changes: Summarize the changes to departments, covered employee types and the plans offered. If there are no changes enter<br>'no changes'.                                                                                                    |
|         |                                                                                                    |
|         | Group cannot be certified until you click the Validata Data button to ensure all required data for Benefit Plan, Rates, and Class has been completed.                                                                                                    |
|         | Validate Data                                                                                                    |
| 20.     | Click the Validate Data button to verify that all the information has been added correctly.                                                                                                    |
|         | Validate Data                                                                                                    |
| A Confi | rmation message displays in a pop-up window.                                                                                                    |
|         | Benefit Plan, Rates, and Class validations were successful. You may now attempt to certify this group by clicking YES below. (0,0)                                                                                                    |
| 1       | If any errors or missing information is found, a warning message will appear to let the user know what piece of information needs to be edited/fixed. If a message appears, take the necessary steps to fix the error before continuing.                                                                                                    |
| 21.     | Click the <b>OK</b> button to close the <b>Confirmation</b> message.                                                                                                    |
|         | Benefit Plan, Rates, and Class validations were successful. You may now attempt to certify this group by clicking YES below. (0,0)                                                                                                    |

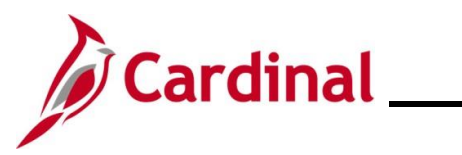

| Step | Action                                                                                                    |
|------|----------------------------------------------------------------------------------------------------|
| 22.  | The <b>TLC Data Sheet</b> page redisplays.<br>Scroll down as needed and click the <b>Yes</b> radio button within the <b>I certify the information is</b><br><b>correct</b> statement.                                                                                                    |
|      | Certifier Name<br>Certification Date                                                                                                    |
| 23.  | Click the <b>Save</b> button at the bottom of the page.                                                                                                    |
| 1    | Once saved, the page refreshes and <b>Certifier Name</b> and <b>Certification Date</b> fields will automatically populate with the certifier's name and the current date.                                                                                                    |
| 24.  | Once the data sheet is certified, run the TLC Data Sheet Report. This report provides a PDF version of the TLC Data Sheet. Refer to the Cardinal HCM Benefits Reports Catalog for additional information and the navigation path for this Report. This Reports Catalog is located on the Cardinal Website in <b>Reports Catalogs</b> under <b>Resources</b> . Refer to the Job Aid titled NAV225_Generating and HCM Report for the general steps used to generate an HCM Report. This Job Aid is located on the Cardinal Website in <b>Job Aids</b> under <b>Learning</b> . |